## FREE HEALTH INSURANCE

¡Seguro médico gratuito!

### How to Enroll for FREE COBRA: <u>uhh.org/member</u>

HEALTH

### Member Portal

Many Fund participants already have a member portal account.

If they don't already have one, they can easily create one by clicking: "New User."

#### They will need:

- 1. Social Security or Tax ID #
- 2. Date of Birth
- 3. Email or Cell Phone #

Instructions on how to create a new Member Portal account are available on a downloadable flyer <u>here</u>.

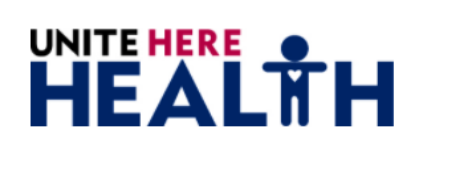

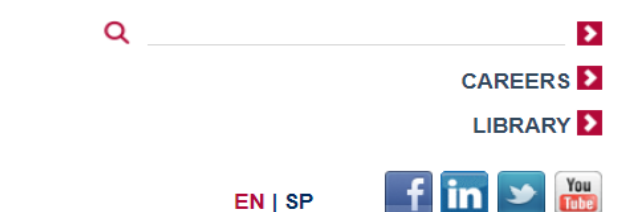

ABOUT US | PLANS - | HEALTH CENTER - MEMBERS PROVIDERS | EMPLOYERS | RESOURCES | CONTACT US |

Super Saver is temporarily suspended since free COBRA will be available through the American Rescue Plan Act. We are NOT accepting April Super Saver payments. Do not call Member Services. Visit www.uhh.org/rescue.

#### **Member Portal**

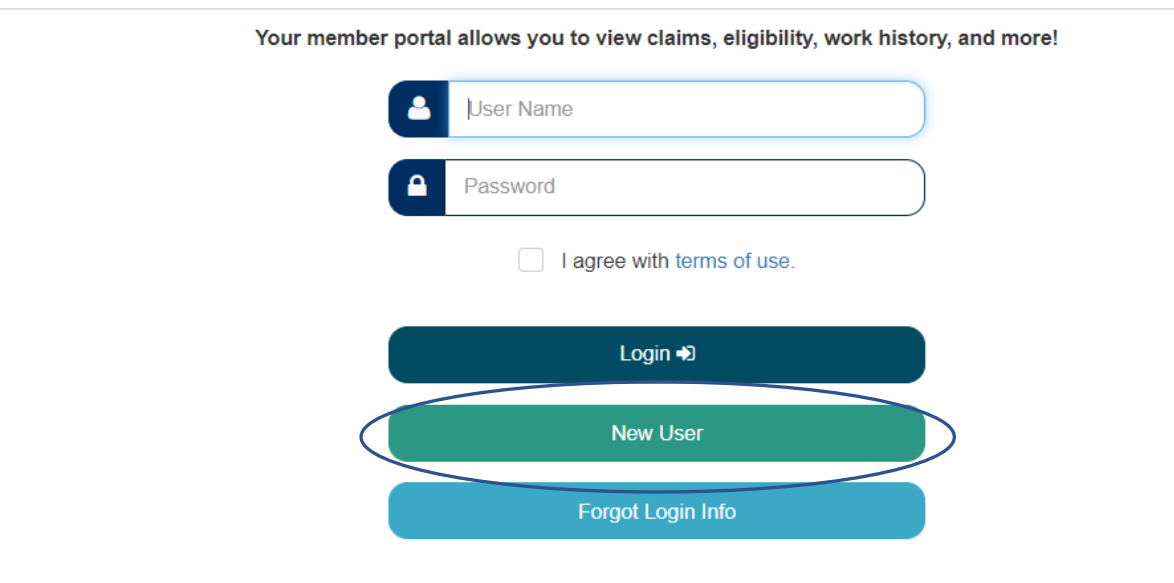

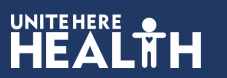

# After logging into the portal...

Members will see this pop-up if they are eligible to enroll in FREE COBRA.

They simply need to click on "Click here to get started."

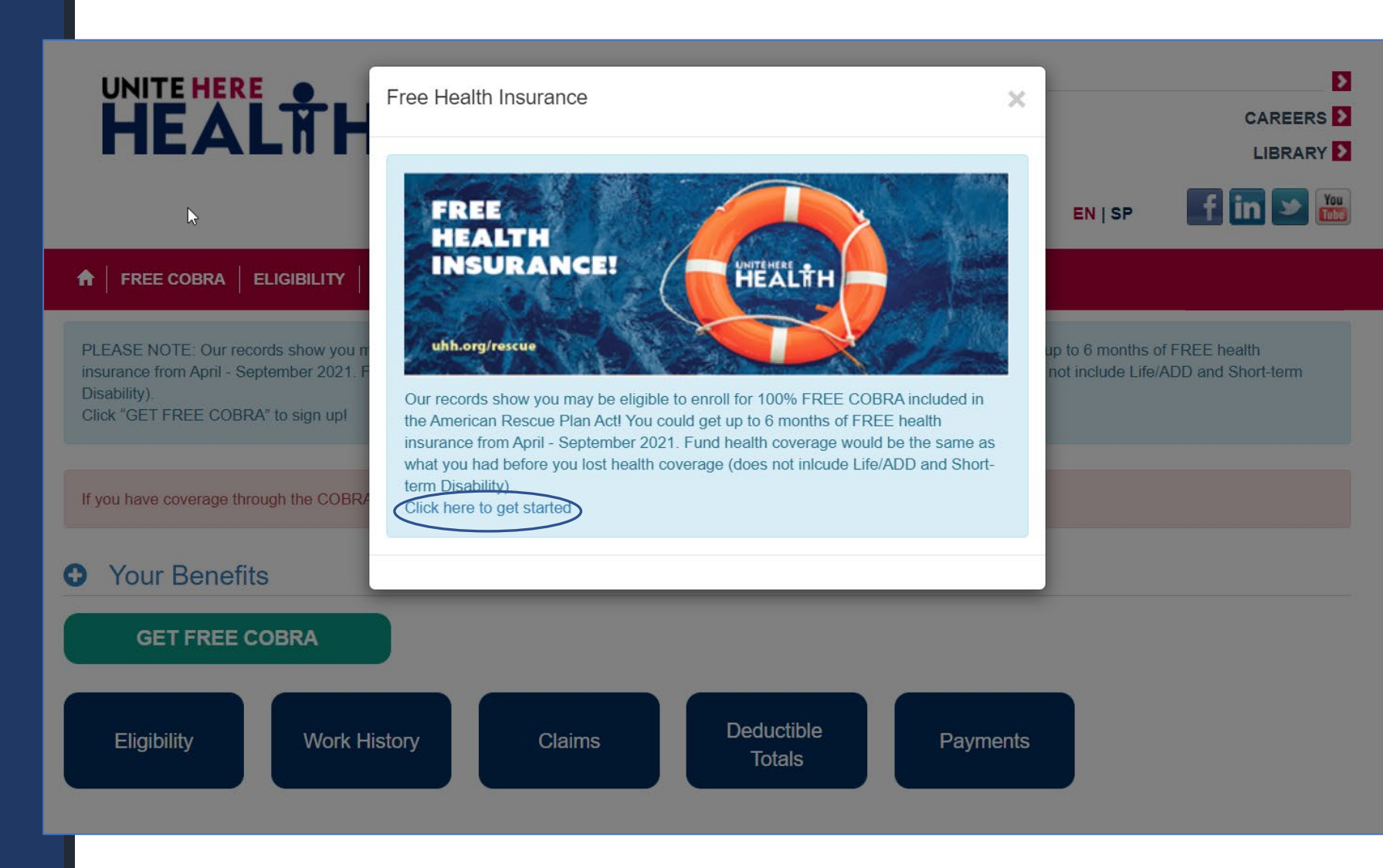

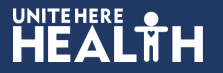

# After logging into the portal...

Members can also get to enrollment by clicking on the green "GET FREE COBRA" button.

"FREE COBRA" is also available as a tab in the main navigation menu (red bar) at the top of every web page in the portal.

If a member believes they are eligible and they don't see the pop up or green button, they should call our dedicated COBRA hotline at (855) 321-4373.

#### HEALTH Q 2 CAREERS 2 LIBRARY D 📑 in 🍉 🛗 EN | SP FREE COBRA ELIGIBILITY WORK HISTORY CLAIM STATUS PAYMENTS - MORE **n** 8 If you have coverage through the COBRA subsidy, you do NOT need to request a new ID card. You can still use your current ID card. Your Benefits θ **GET FREE COBRA** Deductible Work History Eligibility Claims Payments Totals Your Information Request ID Update Your Update Your Update Opt-In Profile Card Address

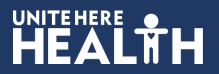

### Members will next see this page

Members simply click "Next"

🔶 FREE COBRA | ELIGIBILITY | WORK HISTORY | CLAIM STATUS | PAYMENTS - | MORE - |

#### Free COBRA

Contact Us: (855) 321-4373

8

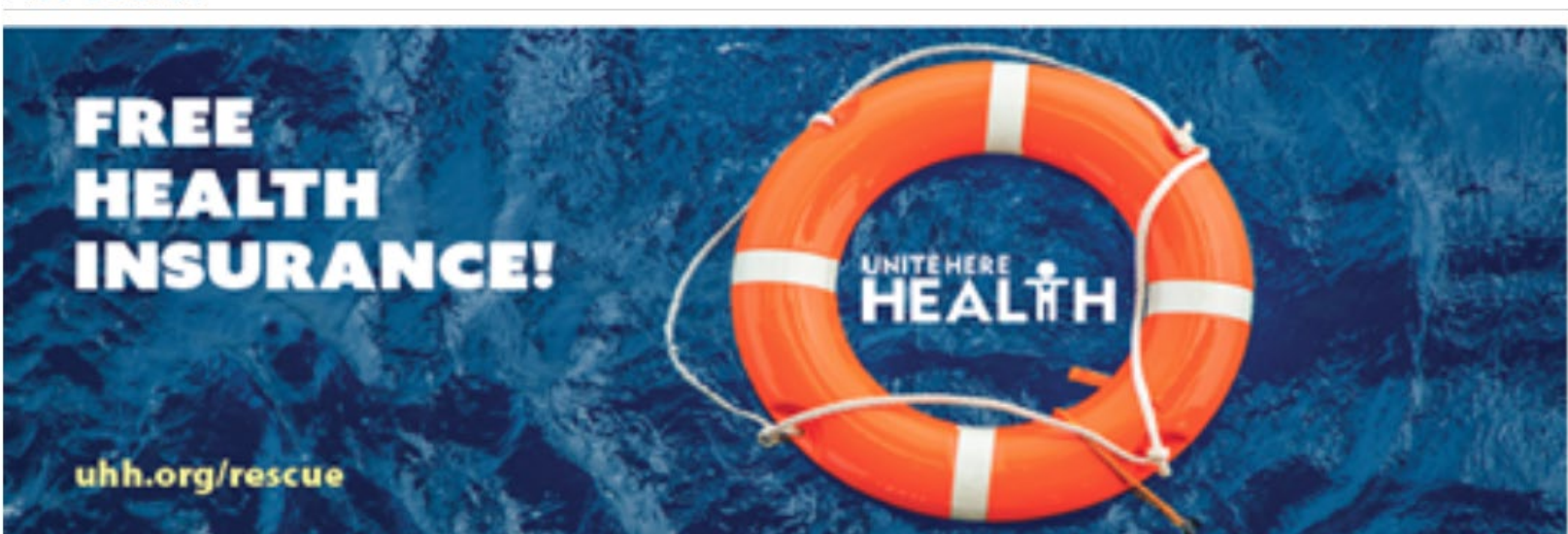

Our records show you may be eligible to enroll for 100% FREE COBRA included in the American Rescue Plan Act! You could get up to 6 months of FREE health insurance from April - September 2021. Fund health coverage would be the same as what you had before you lost health coverage (does not inlcude Life/ADD and Short-term Disability).

CLICK "NEXT" NOW TO GET STARTED!

Next

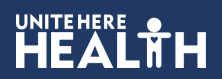

Visit : Culinary **Health Fun** 

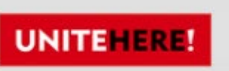

### The enrollment form is all on one page

The form will take just 1-2 minutes to complete because we filled out a lot of the information based on our records, including dependent information if the member previously covered dependents.

The bulk of the form is 4 short questions.

At the end of the form, we ask members to type in their name to serve as their electronic signature.

Filling out this online version form (vs. filling it out on paper) gets the member eligibility quicker! It's also easier and more secure than mailing in paper forms.

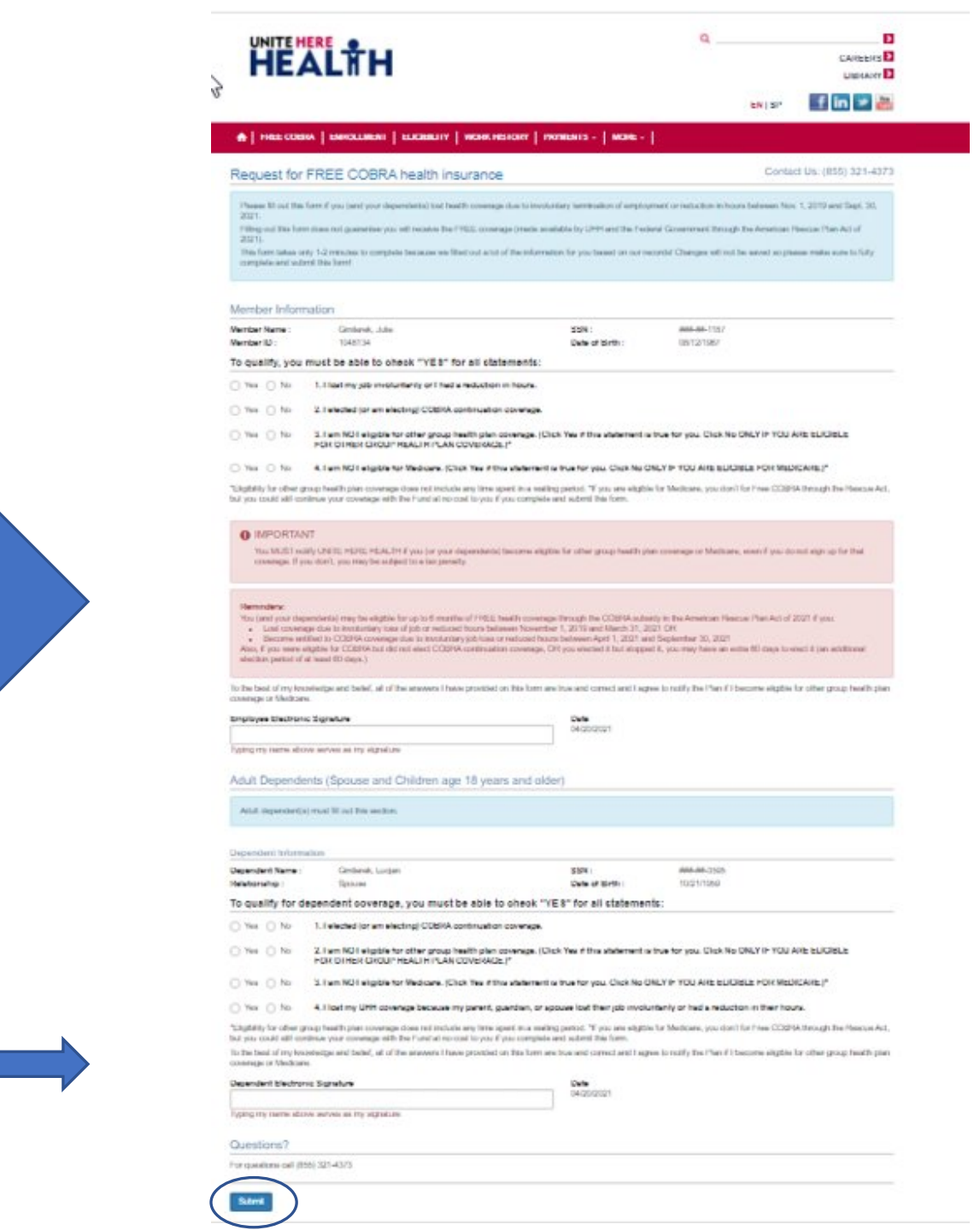

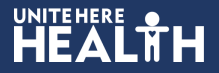

### Zooming into each section on the page...

Members will be notified to be sure to fully complete the form and click on "Submit" at the bottom of the page.

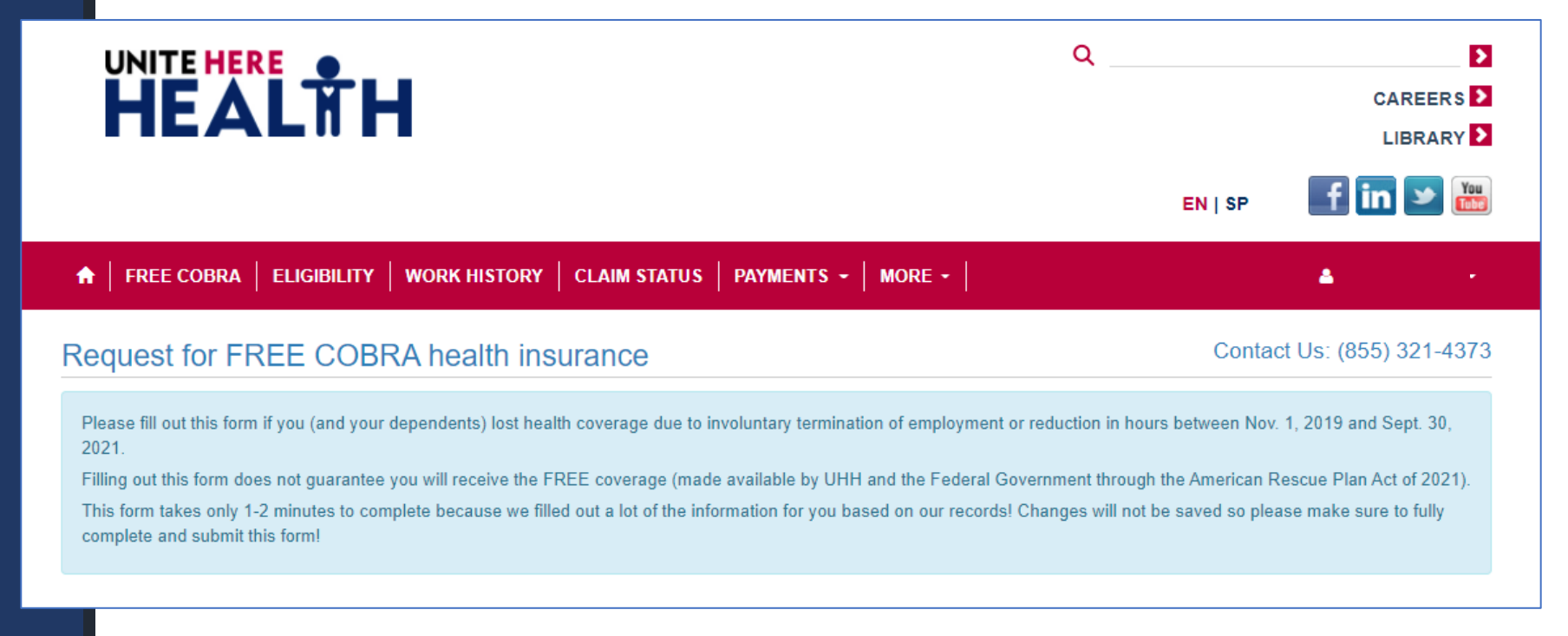

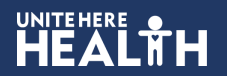

### Zooming into each section on the page...

Member's demographic information will be pre-populated.

Members must answer all four questions with Yes or No.

#### Member Information

| Membe       | er Name :  | : SSN :                                                                                                    |                                                       |
|-------------|------------|----------------------------------------------------------------------------------------------------|-------------------------------------------------------|
| Member ID : |            | Date of Birth :                                                                                                    |                                                       |
| To qu       | alify, you | you must be able to check "YES" for all statements:                                                                              |                                                       |
| ⊖ Ye        | s 🔿 No     | 1. I lost my job involuntarily or I had a reduction in hours.                                                                    |                                                       |
| O Ye        | s 🔿 No     | 2. I elected (or am electing) COBRA continuation coverage.                                                                       |                                                       |
| ⊖ Ye        | s 🔿 No     | 3. I am NOT eligible for other group health plan coverage. (Click Yes if this stateme<br>FOR OTHER GROUP HEALTH PLAN COVERAGE.)* | nt is true for you. Click No ONLY IF YOU ARE ELIGIBLE |
| O Ye        | s 🔿 No     | 4. I am NOT eligible for Medicare. (Click Yes if this statement is true for you. Click N                                         | ONLY IF YOU ARE ELIGIBLE FOR MEDICARE.)*              |

\*Eligibility for other group health plan coverage does not include any time spent in a waiting period. \*If you are eligible for Medicare, you don't for Free COBRA through the Rescue Act, but you could still continue your coverage with the Fund at no cost to you if you complete and submit this form.

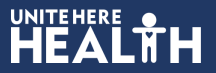

### Zooming into each section on the page...

Members will read the important reminders and then type their name as their electronic signature.

Member must be sure to click on "Submit"!

#### IMPORTANT

You MUST notify UNITE HERE HEALTH if you (or your dependents) become eligible for other group health plan coverage or Medicare, even if you do not sign up for that coverage. If you don't, you may be subject to a tax penalty.

#### Reminders:

You (and your dependents) may be eligible for up to 6 months of FREE health coverage through the COBRA subsidy in the American Rescue Plan Act of 2021 if you:

- Lost coverage due to involuntary loss of job or reduced hours between November 1, 2019 and March 31, 2021 OR
- Become entitled to COBRA coverage due to involuntary job loss or reduced hours between April 1, 2021 and September 30, 2021

Also, if you were eligible for COBRA but did not elect COBRA continuation coverage, OR you elected it but stopped it, you may have an extra 60 days to elect it (an additional election period of at least 60 days.)

To the best of my knowledge and belief, all of the answers I have provided on this form are true and correct and I agree to notify the Plan if I become eligible for other group health plan

| Employee Electronic Signature               | Date<br>04/20/2021 |  |
|---------------------------------------------|--------------------|--|
| Typing my name above serves as my signature |                    |  |
| Questions?                                  |                    |  |
| For questions call (855) 321-4373           |                    |  |
| Submit                                      |                    |  |
|                                             |                    |  |

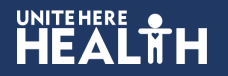

### Confirmation page

Member will see an enrollment confirmation message that they can print out.

They will see important information, including that their coverage will be reflected in the portal in 24-48 hours.

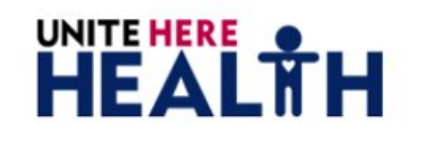

★ FREE COBRA | ELIGIBILITY | WORK HISTORY | CLAIM STATUS | PAYMENTS - | MORE - |

#### You've been enrolled in FREE COBRA.

Congratulations! You're enrolled for 100% FREE COBRA, which provides you with health coverage through UNITE HERE HEALTH effective April 01, 2021.

- Coverage will be the same as what you had before you lost coverage(does not include Life/ADD and Short term Disability). If you have
  questions about this coverage, please do not call. Everything is available here in your member portal. For details about this FREE COBRA
  benefit, visit: www.uhh.org/rescue.
- · You can use your existing medical ID cards. If you recently lost coverage, you will get new ID cards in the mail.
- · There's no need to call! Your eligibility will be processed and reflected here in the Member Portal in 24-48 hours.
- Your coverage is effective April 01, 2021 and you may be able to continue that coverage for FREE through September 30, 2021. When your FREE COBRA coverage ends, we'll let you know of your options by mail.
- · Come back to the Member Portal for continuously updated benefits information!
- Don't forget! You must notify UNITE HERE HEALTH if you (or your dependents) become eligible for other group health plan coverage or Medicare, even if you do not sign up for that language. If you don't, you may be subject to a tax penalty. For instructions on how to notify the Fund, visit www.uhh.org/rescue.

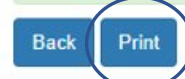

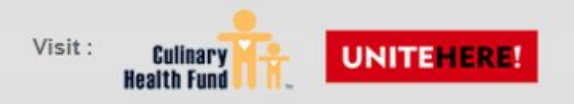

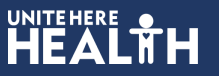

Contact Us: (855) 321-4373

f in 🎐

Σ

Q

EN | SP

### Printed confirmation page

Members can either save this as PDF or print it at home if they have the capability.

They can also simply take a screenshot if they wish to have something for their records.

| 1048176_AttestationFormConfin | × |  |
|-------------------------------|---|--|
|-------------------------------|---|--|

t

| You've been enrolled in FREE Contact Us: (855) 321-4373                                                                                                    |   |               |                |       |
|----------------------------------------------------------------------------------------------------|---|---------------|----------------|-------|
| COBRA.                                                                                                    | B | Destination   | Lexmark S300-S | 400 S |
| Member Name:                                                                                                    |   |               |                |       |
| Date:                                                                                                    |   | Pages         | All            |       |
| Congratulations! You're enrolled for 100% FREE COBRA, which provides you with health                                                                                                    |   |               |                |       |
| coverage through UNITE HERE HEALTH effective April 01, 2021.     Coverage will be the same as what you had before you lost coverage(does not                                                                                                    |   | Copies        | 1              |       |
| include Life/ADD and Short - term Disability). If you have questions about this<br>coverage, please do not call. Everything is available here in your member portal.For                                                                                                    |   | Lavout        | Portrait       |       |
| details about this FREE COBRA benefit, visit: www.uhh.org/rescue (https://www.uhh.org/rescue).                                                                                                    |   |               |                |       |
| <ul> <li>You can use your existing medical ID cards. If you recently lost coverage, you will get new ID cards in the mail.</li> </ul>                                                                                                    |   | Color         | Color          |       |
| <ul> <li>There's no need to call! Your eligibility will be processed and reflected here in the<br/>Member Portal in 24-48 hours.</li> </ul>                                                                                                    |   |               |                |       |
| Your coverage is effective April 01, 2021 and you may be able to continue that<br>coverage for FREE through September 30, 2021. When your FREE COBRA<br>coverage ends, we'll let you know of your options by mail.                                                                                                    |   | More settings |                |       |
| Come back to the member Portal for commodely globaled benefits information     Don't forget! You must notify UNITE HERE HEALTH if you (or your dependents)     become eligible for other group health plan coverage or Medicare, even if you do not     sign up for that language. If you don't, you may be subject to a tax penalty. For |   |               |                |       |
| instructions on how to notify the Fund, visit www.uhh.org/rescue<br>(https://www.uhh.org/rescue).                                                                                                    |   |               |                |       |
|                                                                                                    |   |               |                |       |
|                                                                                                    |   |               |                |       |
|                                                                                                    |   |               | $\frown$       |       |
|                                                                                                    |   |               |                |       |

v.uniteherehealth.org/WebPortal/Form/FormAttestationConfirmationPrint?formID=5093

### If a member answers <u>No</u> to the last question....

If a member is eligible for Medicare because they are 65 or older, but they meet the other requirements for FREE COBRA, they can get secondary coverage paid for by the Fund. Members need to click "Yes" in this pop-up to enroll in that coverage.

| Request for H                                                                                                    | -REE COBR-                                | You are NOT Eligible for COBRA Subsidy                                                                                                    | Contact Us. (655) 321-45                                                                                                  |  |
|----------------------------------------------------------------------------------------------------|-------------------------------------------|----------------------------------------------------------------------------------------------------|----------------------------------------------------------------------------------------------------|--|
| Please fill out this form if you (and your d<br>2021.<br>Filling out this form does not guarantee y<br>This form takes only 1-2 minutes to comp<br>complete and submit this form! |                                           | You are not eligible for FREE COBRA through the American Rescue Plan Act, but if you'd like to continue your secondary coverage with the Fund at no cost to you, click YES and make sure to complete and submit this form. Be sure to read more about how Medicare and COBRA work together.We have frequently asked questions (FAQs) for you at www.uhh.org/rescue. | rs between Nov. 1, 2019 and Sept. 30,<br>I the American Rescue Plan Act of 2021)<br>be saved so please make sure to fully |  |
| lember Inform                                                                                                    | ation                                     |                                                                                                    |                                                                                                    |  |
| lember Name :<br>lember ID :                                                                                                    |                                           | YES NO                                                                                                    |                                                                                                    |  |
| ſo qualify, you n                                                                                                    | nust be able to ch                        | neck "YES" for all statements:                                                                                                    |                                                                                                    |  |
| Yes 🔘 No                                                                                                    | 1. I lost my job involu                   | untarily or I had a reduction in hours.                                                                                                    |                                                                                                    |  |
| Yes 🔿 No                                                                                                    | 2. I elected (or am ele                   | ecting) COBRA continuation coverage.                                                                                                    |                                                                                                    |  |
| Yes 🔿 No                                                                                                    | 3. I am NOT eligible f<br>FOR OTHER GROUP | or other group health plan coverage. (Click Yes if this statement is true for you. Click N<br>HEALTH PLAN COVERAGE.)*                                                                                                    | ONLY IF YOU ARE ELIGIBLE                                                                                                  |  |
| Yes 🔍 No                                                                                                    | 4. I am NOT eligible f                    | or Medicare. Click Yes if this statement is true for you. Click No ONLY IF YOU ARE ELI                                                                                                    | GIBLE FOR MEDICARE.)*                                                                                                    |  |
| Ingibility for other gro                                                                                                    | oup health plan coverag                   | e does not include any time spent in a waiting period. *If you are eligible for Medicare, you do<br>to the Fund at no cost to you if you complete and submit this form.                                                                                                    | n't for Free COBRA through the Rescue A                                                                                   |  |

### If a member answers <u>No</u> to questions 1-3...

If a member does not qualify for FREE COBRA for another reason (such as they are eligible for other group health plan coverage), they will receive a message that they are not eligible for FREE COBRA based on their answers.

Members can click "Back" if they made a mistake and need to correct an answer.

| wember mormation | Mem | ber | Info | rmat | ion |
|------------------|-----|-----|------|------|-----|
|------------------|-----|-----|------|------|-----|

Member Name :

Member ID :

To qualify, you must be able to check "YES" for all statements:

- Yes No
   No
   I. I lost my job involuntarily or I had a reduction in hours.
- Yes No 2. I elected (or am electing) COBRA continuation coverage.
- Yes No 3. I am NOT eligible for other group health plan coverage. (Click Yes if this statement is true for you. Click No ONLY IF YOU ARE ELIGIBLE FOR OTHER GROUP HEALTH PLAN COVERAGE.)\*
- Yes No
   No
   A. I am NOT eligible for Medicare. (Click Yes if this statement is true for you. Click No ONLY IF YOU ARE ELIGIBLE FOR MEDICARE.)\*

"If you are eligible for Medicare, you don't qualify for free COBRA through the Rescue Act, but you could still continue your coverage with the Fund at no cost to you if you complete and submit this form. Eligibility for other coverage does not include any time spent in a waiting period.

SSN : Date of Birth :

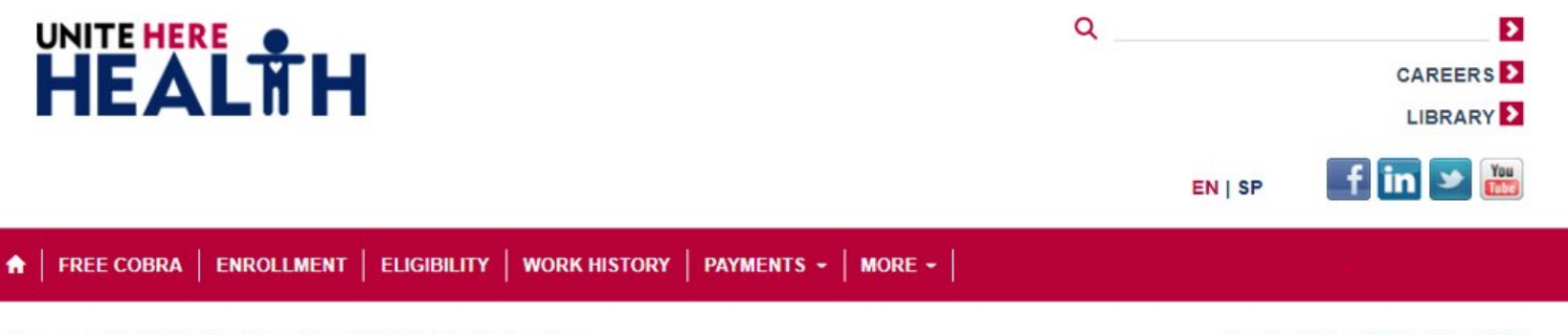

#### You are NOT Eligible for COBRA Subsidy

Contact Us: (855) 321-4373

Based on your answers, you do not qualify for 100% FREE COBRA available through the American Rescue Plan Act of 2021. Click "BACK" if you made a mistake and need to change one of your answers.

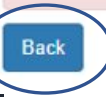

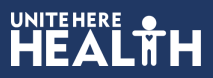

### If a member had dependents on their plan...

If a member had dependents covered under their plan when the member lost coverage, the dependents' demographic information will be pre-populated.

Members need to type their name as the electronic signature for any minor dependents.

| Minor Depend                                       | ents                                                                                                    |
|----------------------------------------------------|----------------------------------------------------------------------------------------------------|
| Dependent Inform                                   | nation                                                                                                    |
| [DependentName]                                    | SSN :                                                                                                    |
| Relationship :                                     | Date of Birth :                                                                                                    |
| To qualify for o                                   | lependent coverage, you must be able to check "YES" for all statements:                                                                                                    |
| 🔿 Yes 🔿 No                                         | 1. I elected (or am electing) COBRA continuation coverage.                                                                                                    |
| 🔿 Yes 🔵 No                                         | 2. I am NOT eligible for other group health plan coverage. (Click Yes if this statement is true for you. Click No ONLY IF YOU ARE ELIGIBLE<br>FOR OTHER GROUP HEALTH PLAN COVERAGE.)"                                                                             |
| 🔿 Yes 🔿 No                                         | 3. I am NOT eligible for Medicare. (Click Yes if this statement is true for you. Click No ONLY IF YOU ARE ELIGIBLE FOR MEDICARE.)*                                                                                                    |
| 🔿 Yes 🔿 No                                         | 4. I lost my UHH coverage because my parent, guardian, or spouse lost their job involuntarily or had a reduction in their hours.                                                                                                    |
| *Eligibility for other o<br>but you could still co | group health plan coverage does not include any time spent in a waiting period. *If you are eligible for Medicare, you don't for Free COBRA through the Rescue Act<br>intinue your coverage with the Fund at no cost to you if you complete and submit this form. |
| To the best of my kn<br>coverage or Medica         | owledge and belief, all of the answers I have provided on this form are true and correct and I agree to notify the Plan if I become eligible for other group health plan<br>re-                                                                                   |
| Employee Electron                                  | Date<br>04/20/2021                                                                                                    |
| Typing my name ab                                  | ove serves as my signature                                                                                                    |

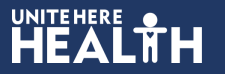

### If a member had adult dependents on their plan...

Adult dependents (spouse or children over age 18) must complete the form themselves and sign their own name as the electronic signature.

#### Adult Dependents (Spouse and Children age 18 years and older)

| [DependentName] :                                    | SSN :                                                                                                    |
|------------------------------------------------------|----------------------------------------------------------------------------------------------------|
| To qualify for de                                    | ependent coverage, you must be able to check "YES" for all statements:                                                                                                    |
| 🔿 Yes 🔿 No                                           | 1. I elected (or am electing) COBRA continuation coverage.                                                                                                    |
| 🔿 Yes 🔘 No                                           | 2. I am NOT eligible for other group health plan coverage. (Click Yes if this statement is true for you. Click No ONLY IF YOU ARE ELIGIBLE<br>FOR OTHER GROUP HEALTH PLAN COVERAGE.)"                                                                        |
| 🔿 Yes 🔵 No                                           | 3. I am NOT eligible for Medicare. (Click Yes if this statement is true for you. Click No ONLY IF YOU ARE ELIGIBLE FOR MEDICARE.)*                                                                                                    |
| 🔿 Yes 🔿 No                                           | 4. I lost my UHH coverage because my parent, guardian, or spouse lost their job involuntarily or had a reduction in their hours.                                                                                                    |
| *Eligibility for other gr<br>but you could still con | oup health plan coverage does not include any time spent in a waiting period. *If you are eligible for Medicare, you don't for Free COBRA through the Rescue Ad<br>tinue your coverage with the Fund at no cost to you if you complete and submit this form. |
| To the best of my kno<br>coverage or Medicare        | wledge and belief, all of the answers I have provided on this form are true and correct and I agree to notify the Plan if I become eligible for other group health plate.                                                                                    |
| Dependent Electron                                   | Date 04/20/2021                                                                                                    |

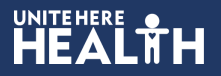

### If a member doesn't qualify but their adult dependents qualify...

If adult dependents (spouse or children over age 18) qualify, but the employee does not, the employee should STILL make sure the form is fully completed and submitted.

#### Member Information

| member name :                                                                                                    | 330.                                                                                                    |
|----------------------------------------------------------------------------------------------------|----------------------------------------------------------------------------------------------------|
| Member ID :                                                                                                    | Date of Birth :                                                                                                    |
| To qualify, you                                                                                                    | must be able to check "YES" for all statements:                                                                                                    |
| • Yes 🔿 No                                                                                                    | 1. I lost my job involuntarily or I had a reduction in hours.                                                                                                    |
| • Yes 🔿 No                                                                                                    | 2. I elected (or am electing) COBRA continuation coverage.                                                                                                    |
| 🗌 Yes 🔎 No                                                                                                    | 3. I am NOT eligible for other group health plan coverage. (Click Yes if this statement is true for you. Click No ONLY IF YOU ARE ELIGIBLE<br>FOR OTHER GROUP HEALTH PLAN COVERAGE.)*                                                                                                    |
| • Yes 🔿 No                                                                                                    | 4. I am NOT eligible for Medicare. (Click Yes if this statement is true for you. Click No ONLY IF YOU ARE ELIGIBLE FOR MEDICARE.)*                                                                                                    |
| 'If you are eligible fo<br>submit this form. Eli                                                                                                    | r Medicare, you don't qualify for free COBRA through the Rescue Act, but you could still continue your coverage with the Fund at no cost to you if you complete ar<br>gibility for other coverage does not include any time spent in a waiting period.                                                                                                    |
| A .1. 11 17                                                                                                    | the (One of the Children of the Children of th |
| Adult dependent                                                                                                    | ents (Spouse and Children age 18 years and older)                                                                                                    |
| Adult Depend                                                                                                    | ents (Spouse and Children age 18 years and older) s) must fill out this section. nation                                                                                                    |
| Adult Depend<br>Adult dependent<br>Dependent Inform<br>[DependentName]                                                                                                    | ents (Spouse and Children age 18 years and older) s) must fill out this section. nation : SSN :                                                                                                    |
| Adult Depend<br>Adult dependent<br>Dependent Inform<br>[DependentName]<br>Relationship :                                                                                                    | ents (Spouse and Children age 18 years and older) s) must fill out this section. nation : SSN : Date of Birth :                                                                                                    |
| Adult Depend<br>Adult dependent<br>Dependent Inform<br>[DependentName]<br>Relationship :<br>To qualify for a                                                                                    | ents (Spouse and Children age 18 years and older) s) must fill out this section. nation : SSN : Date of Birth : dependent coverage, you must be able to check "YES" for all statements:                                                                                                    |
| Adult Dependent<br>Adult dependent<br>Dependent Inform<br>[DependentName]<br>Relationship :<br>To qualify for o<br>Yes No                                                                       | ents (Spouse and Children age 18 years and older) s) must fill out this section.  hation  SSN : Date of Birth :  dependent coverage, you must be able to check "YES" for all statements:  1. I elected (or am electing) COBRA continuation coverage.                                                                                                    |
| Adult Depend<br>Adult dependent<br>Dependent Inform<br>[DependentName]<br>Relationship :<br>To qualify for (<br>Yes No<br>Yes No                                                                | ents (Spouse and Children age 18 years and older) s) must fill out this section.  nation  SSN : Date of Birth :  Dependent coverage, you must be able to check "YES" for all statements:  1. I elected (or am electing) COBRA continuation coverage.  2. I am NOT eligible for other group health plan coverage. (Click Yes if this statement is true for you. Click No ONLY IF YOU ARE ELIGIBLE FOR OTHER GROUP HEALTH PLAN COVERAGE.)"                                                                                                    |
| Adult Depend<br>Adult dependent<br>Dependent Inform<br>[DependentName]<br>Relationship :<br>To qualify for o<br>Yes No<br>Yes No                                                                | ents (Spouse and Children age 18 years and older) s) must fill out this section. hation SSN : Date of Birth : Date of Birth : Date of Birth : Date of Birth : 1. I elected (or am electing) COBRA continuation coverage. 2. I am NOT eligible for other group health plan coverage. (Click Yes if this statement is true for you. Click No ONLY IF YOU ARE ELIGIBLE FOR OTHER GROUP HEALTH PLAN COVERAGE.)* 3. I am NOT eligible for Medicare. (Click Yes if this statement is true for you. Click No ONLY IF YOU ARE ELIGIBLE                                                                                                    |
| Adult Depend<br>Adult dependent<br>Dependent Inform<br>[DependentName]<br>Relationship :<br>To qualify for o<br>Yes No<br>Yes No<br>Yes No<br>Yes No                                            | ents (Spouse and Children age 18 years and older) s) must fill out this section.  hation  SSN : Date of Birth : Dependent coverage, you must be able to check "YES" for all statements:  1. I elected (or am electing) COBRA continuation coverage.  1. I elected (or am electing) COBRA continuation coverage.  2. I am NOT eligible for other group health plan coverage. (Click Yes if this statement is true for you. Click No ONLY IF YOU ARE ELIGIBLE FOR OTHER GROUP HEALTH PLAN COVERAGE.)"  3. I am NOT eligible for Medicare. (Click Yes if this statement is true for you. Click No ONLY IF YOU ARE ELIGIBLE 4. I lost my UHH coverage because my parent, guardian, or spouse lost their job involuntarily or had a reduction in their hours.                                                                                                    |
| Adult Dependent<br>Adult dependent<br>Dependent Inform<br>[DependentName]<br>Relationship :<br>To qualify for o<br>Yes No<br>Yes No<br>Yes No<br>Yes No<br>Yes No<br>Yes No<br>Yes No<br>Yes No | ents (Spouse and Children age 18 years and older)  s) must fil out this section.  ation  SSN : Date of Birth :  Date of Birth :  Dependent coverage, you must be able to check "YES" for all statements:  1.1 elected (or am electing) COBRA continuation coverage.  2.1 am NOT eligible for other group health plan coverage. (Click Yes if this statement is true for you. Click No ONLY IF YOU ARE ELIGIBLE FOR OTHER GROUP HEALTH PLAN COVERAGE.)*  3.1 am NOT eligible for Medicare. (Click Yes if this statement is true for you. Click No ONLY IF YOU ARE ELIGIBLE ALIGIBLE FOR MEDICARE.)*  4.1 lost my UHH coverage because my parent, guardian, or spouse lost their job involuntarily or had a reduction in their hours.  proup health plan coverage does not include any time spent in a waiting period. "If you are eligible for Medicare, you don't for Free COBRA through the Rescue Act, ontinue your coverage with the Fund at no cost to you if you complete and submit this form.                                                                                                    |

| Dependent Electronic Signature              |   | ate       |
|---------------------------------------------|---|-----------|
|                                             | 0 | 4/20/2021 |
| Typing my name above serves as my signature |   |           |

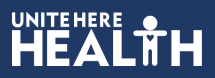

### If a member doesn't qualify but their adult dependents qualify...

Afterwards, a notice will be displayed instructing adult dependents to come back to the Member Portal in 2 business days.

At that time, adult dependents should create their own Member Portal account and enroll in FREE COBRA.

If they need assistance, they can call our dedicated COBRA hotline at (855) 321-4373.

#### You are NOT Eligible for COBRA Subsidy

You are not eligible for FREE COBRA through the American Rescue Plan Act, but if you'd like to continue your coverage for dependents with the Fund at no cost to you, come back to the Member Portal in 2 business days. Each adult dependent (age 18 years and older) must create their own Member Portal account and enroll for FREE COBRA.

Contact Us: (855) 321-4373

Back

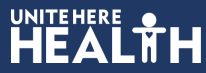

### FREE COBRA Resources

Here are resources for you and members.

There's also a union toolkit for sample texts and emails and more at <a href="http://www.uhh.org/rescuekit">www.uhh.org/rescuekit</a>

### 

🖀 🛛 ABOUT US 🛛 PLANS 🗸 🛛 HEALTH CENTERS 🖌 MEMBERS 🛛 PROVIDERS 🛛 EMPLOYERS 🛛 RESOURCES 🛛 CONTACT US 🖉 EN ESPAÑOL

Q

>

CAREERS D

LIBRARY D

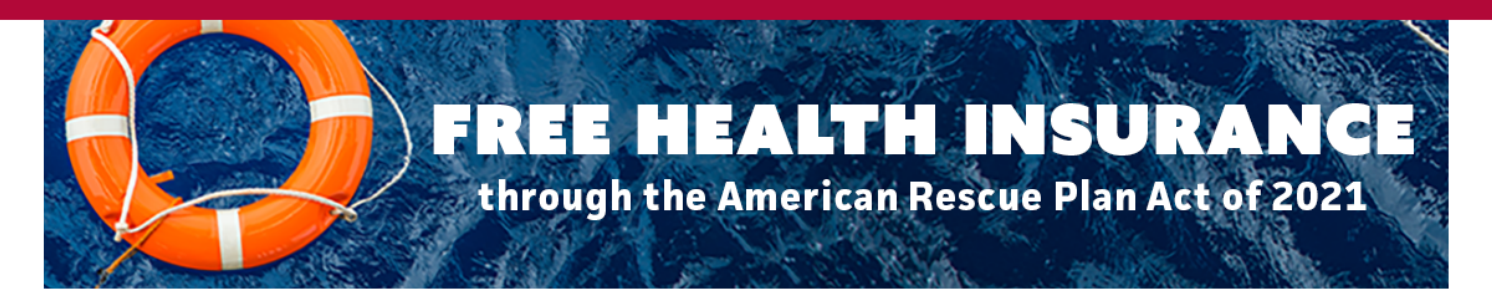

#### Free Health Insurance April – September 2021

If you (and your dependents) lost health coverage due to involuntary termination of employment or reduction in hours, you may be eligible for FREE Health Coverage.

#### Click here to view more frequently asked questions about 100% FREE COBRA

How/when do I sign up?

The official enrollment form will be available on the member portal in mid-April. We're waiting for the official enrollment form from the Federal Government. You <u>will not</u> be able to enroll now through the Member Portal or Member Services. Please do not call.

How will I know when it's time to enroll?

We'll send you snail mail, emails, and texts. We'll also be doing outreach calls.

What should I do now?

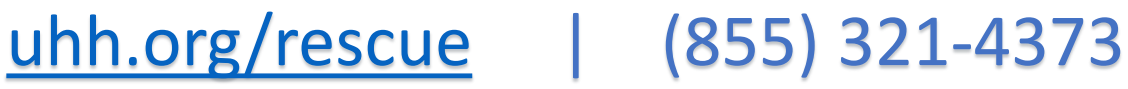

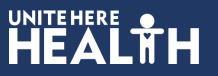